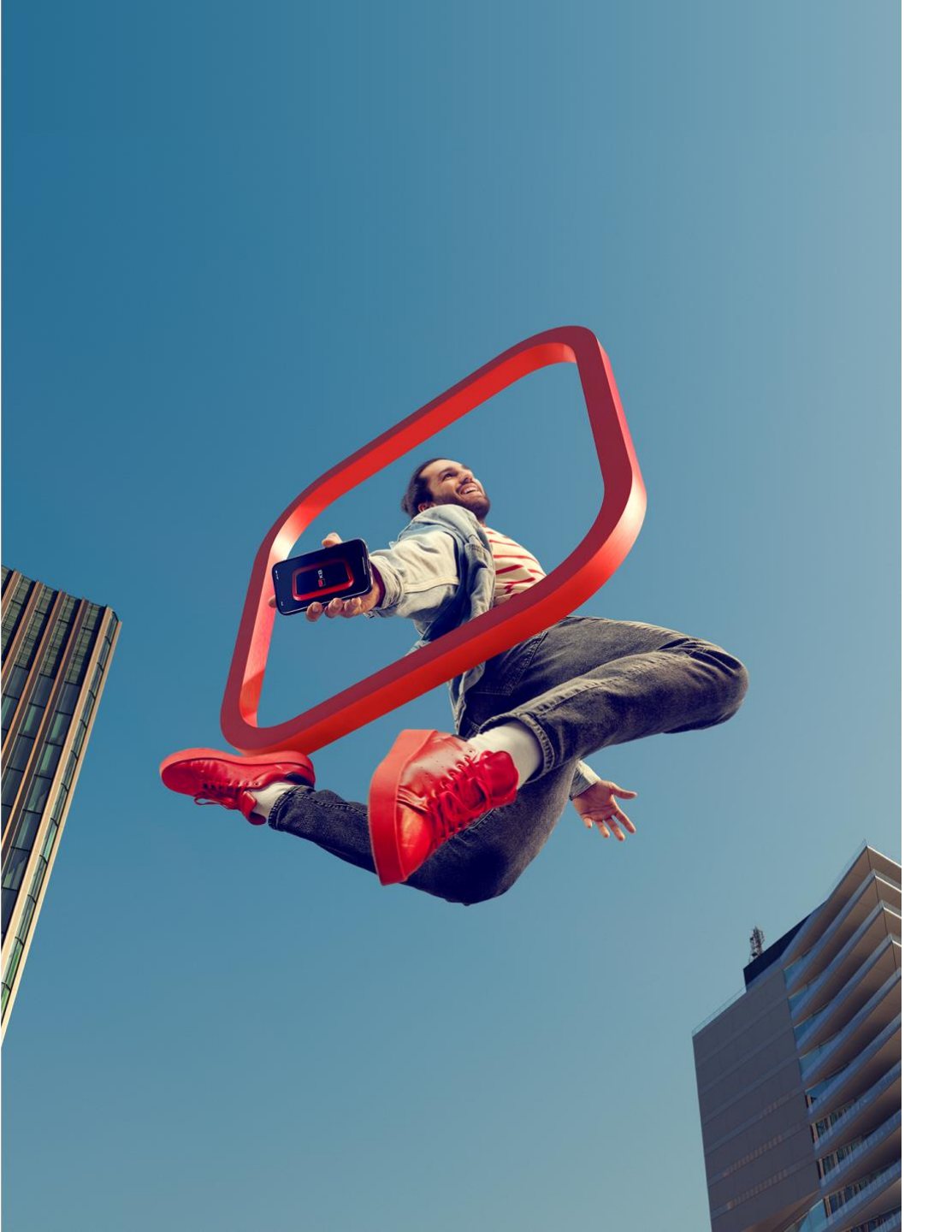

# Čerpání v NOBY

Pro externí partnery

Verze 2/2025

# ZÁKLADNÍ PŘEDPOKLADY ÚSPĚŠNÉHO ČERPÁNÍ ÚVĚRU

- Všechny dokumenty od klienta, doložené k čerpání, musí Poradce naskenovat a vložit do NOBY s příslušným zařazením do kategorie (viz stránka 5)
  - Tento postup se týká veškerých čerpání, nejen urgentních!!!
- Do Centra dokumentace se zasílá v papírovém originálu pouze:
  - Úvěrová smlouva (pokud je fyzicky podepsaná)
  - Zástavní smlouva (s ověřenými podpisy Zástavců)
  - Žádost o čerpání (pokud je fyzicky podepsaná)
  - Jiné než uvedené dokumenty, zaslané na provozní podporu, Provozní podpora NESKENUJE a zasílá je poštou zpět poradci, čímž může dojít k neúměrnému zdržení čerpání.
- Po podpisu Žádosti je nutné v NOBY kliknout na tlačítko <u>Odeslat žádost</u>!!! (viz stránka 13)

### Adresa Centra dokumentace

Komerční banka, a.s., Centrum dokumentace Nádražní 1087 738 01 Frýdek-Místek

 Dokumenty je potřeba posílat obyčejnou poštou, ne do vlastních rukou, atd.

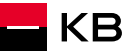

### KDY MOHU ZAHÁJIT ČERPÁNÍ

| Parametry<br>Žadatelé<br>Nemovitosti<br>Čerpání<br>Požadavky a změny<br>Podmínky ke splnění | Procesy<br>Typ procesu<br>Hlavní uvěrový proces<br>Změnový proces                                          | Datum vytvoření<br>09.04.2024<br>17.04.2024                                                                                                    | ID procesu<br>7389639<br>7404861                                                                        | Stav<br>O Čerpání<br>O Zpracování                                | <br>Před zahájením pro<br>je vhodné dokončit<br>Podepisování Smlo                                                                                                    | ocesu čerpár<br>: úkol<br>uvy o HÚ | ní                                                                                                    |             |
|---------------------------------------------------------------------------------------------|----------------------------------------------------------------------------------------------------|----------------------------------------------------------------------------------------------------|----------------------------------------------------------------------------------------------------|------------------------------------------------------------------|----------------------------------------------------------------------------------------------------|------------------------------------|----------------------------------------------------------------------------------------------------|-------------|
| <mark>Úkoly</mark><br>Dokumenty<br>Změna úrokové sazby<br>Mimořádná splátka<br>Historie     | Ukoly<br>Vše (2) Aktivní<br>Typ / Označení<br>Cenová výjimka<br>Podepisování<br>Smlouva o hypotečním úvěru | Dokončené (2)           Proces / ID         Datum v           Hlavní uvěrový proces         09.04.20           Hlavní uvěrový proces         09.04.20           Hlavní uvěrový proces         09.04.20 | <ul> <li>Předat na specialistu</li> <li>rytvoření ID úkolu</li> <li>7389640</li> <li>7404492</li> </ul> | Nová konzultace      Stav     DOKONČENO ③     DOKONČENO ③        | odmínky ke splnění<br>Sjednání Čerpání Po čerpání<br>Odkládací podmínky čerpání úvěru<br>Jerpání Vašeho úvěru lze zahájit pouze po předložení Žádosti o čerpání a s                | pinění těchto podmínek.            | ⊕ Doložit                                                                                                    | dokument    |
| Ke vše<br>(pro če<br>požado                                                                 | m podmínkám k<br>erpání úvěru) má<br>ované dokumen                                                         | ke splnění<br>ám vložené<br>ity                                                                                                    |                                                                                                    | Podmínky ke splnění<br>Úkoly<br>Dokumenty<br>Změna úrokové sazby | Název podmínky a) Předložení zástavní smlouvy k nemovitosti b) Doložení úrady ceny za zpracování úvěru c) Sdělení čísla účtu pro splácení Úvěru d) Pojištění zastavené nemovitosti | Splnit do<br>                      | Stav          O Čeká na doplnění / kontrolu         O Čeká na doplnění / kontrolu         O Čeká na doplnění / kontrolu         O Čeká na doplnění / kontrolu | ©<br>©<br>© |
|                                                                                             |                                                                                                    |                                                                                                    |                                                                                                    | Mimořádná splátka<br>Historie                                    |                                                                                                    |                                    |                                                                                                    |             |

🗖 КВ

# VKLÁDÁNÍ DOKUMENTŮ K PODMÍNKÁM ČERPÁNÍ 1/2

- Dokumenty poradce vkládá tlačítkem <u>Doložit dokument</u>
- Všechny dokumenty budou zkontrolovány najednou po odeslání Žádosti o čerpání
- Pokud nějaká informace nebo dokument k čerpání chybí, může mi přijít *Dožádání* (budu upozorněn notifikací)
- Detail podmínky se zobrazí po kliknutí na očičko u dané podmínky

| Parametry           | Dedminku                    | les sulu žuí                                                                                                    |                |                 |      |
|---------------------|-----------------------------|----------------------------------------------------------------------------------------------------|----------------|-----------------|------|
| Žadatelé            | Pouninky                    | ke spineni                                                                                                    |                | 🕀 Doložit dokur | nent |
| Nemovitosti         | Pořadí                      | Název podmínky                                                                                                    | Stav podmínky  | Splnit do       |      |
| Čerpání             | Odkláda<br>Čerpání Vaše     | <mark>CÍ podmínky čerpání úvěru</mark><br>ho úvěru lze zahájit pouze po předložení Žádosti o čerpání a splnění těv | chto podmínek. |                 |      |
| Požadavky a změny   | а                           | Sdělení čísla účtu pro splácení Úvěru                                                                              | O Nesplněno    | -               | 0    |
| Podmínky ke splnění | b                           | Pojištění zastavené nemovitosti                                                                                    | O Nesplněno    | -               | 0    |
| Úkoly               | Další pov<br>Povinnosti kli | <b>vinnosti</b><br>enta v souvislosti s HÚ, které trvají po dobu existence produktu.                               |                |                 |      |
| Dokumenty           | а                           | Zákaz změny způsobu využití objektu úvěru                                                                          | O Nesplněno    | 08.05.2024      | 0    |
| Změna úrokové sazby | b                           | Povinnost udržování platnosti pojistné smlouvy                                                                     | O Nesplněno    | _               | 0    |
| Mimořádná splátka   | с                           | Povinnost domicilace                                                                                               | O Nesplněno    | _               | 0    |
| Historie            |                             |                                                                                                    |                |                 |      |

# VKLÁDÁNÍ DOKUMENTŮ K PODMÍNKÁM ČERPÁNÍ 2/2

- 1. Záložka *Podmínky ke splnění* kliknout na *Doložit dokument*
- 2. Otevře se okno pro vložení dokumentu, kliknete na "+ *Přidat dokument"*
- Nahrajete příslušný dokument ze svého počítače (můžete nahrát i více dokumentů najednou)
- 4. Vyplníte Název dokumentu a vyberete Kategorii: Čerpání úvěru a Typ dokumentu: Doklady k čerpání
- 5. Zkontrolujete, že se opravdu jedná o správný dokument. Pokud ne, můžete jej smazat kliknutím na popelnici a proces opakujete
- 6. Pokud je vše v pořádku, klikáte na červené tlačítko "*Nahrát"*

| Parametry           |    | Podmínky ke splnění 1                                                                                                    | 🕀 Doložit doku         | iment |
|---------------------|----|----------------------------------------------------------------------------------------------------|------------------------|-------|
| Žadatelé            | 2. | Vložení dokumentů ×                                                                                                    |                        |       |
| Nemovitosti         |    |                                                                                                    |                        |       |
| Čerpání             |    | Přidat dokument  Dokument můžete nahrát přetažením sem nebo kliknutím do této plochy.                                                                                                    |                        |       |
| Požadavky a změny   |    | Maximalni velikost souboru je 20MB. Povolene formaty jsou pdf, png, txt, xis, xisx, doc, docx, rtf, jpg, jpeg, jfif, tif, tift,<br>gif.                                                                                                   |                        |       |
| Podmínky ke splnění |    | Zrušit 3. Nahrát                                                                                                    | 1a doplnění / kontrolu | 0     |
| Úkoly               |    | Čeročni Večeke jučev tvo zabčili navro na předlažení Zádesti o čeročni o zplažní těchto nadmírok                                                                                                    | na doplnění / kontrolu | 0     |
| Dokumenty           | 4. | Vložení dokumentů ×                                                                                                    | na doplnění / kontrolu | 0     |
| Změna úrokové sazby |    | a r<br>Uložené dokumenty                                                                                                    | na doplnění / kontrolu | 0     |
| Mimořádná splátka   |    | document (93).pdf 5.                                                                                                    |                        |       |
| Historie            |    | Název dokumentu (popis)<br>Zástavní smlouva                                                                                                    |                        |       |
|                     |    | Kategorie     Typ dokumentu       Čerpání úvěru     Doklady k čerpání                                                                                                    |                        |       |
|                     |    | <u>Přidat dokument</u><br>Dokument můžete nahrát přetažením sem nebo kliknutím do této plochy.<br>Maximální velikost souboru je 20MB. Povolené formáty jsou pdf, png, txt, xls, xlsx, doc, docx, rtf, jpg, jpeg, jfif, tif, tiff,<br>gif. |                        |       |
|                     |    | Zrušit 6. Nahrát                                                                                                    | 5                      |       |

### DETAIL PODMÍNKY ČERPÁNÍ

 Po kliknutí na očičko se objeví detail podmínky – text z úvěrové smlouvy a vysvětlující text z úvěrové smlouvy

### Předložení zástavní smlouvy k nemovitosti

O Čeká na doplnění / kontrolu Splnit do: —

### Text z úvěrové smlouvy:

předložení originálu zástavní smlouvy k nemovitým věcem blíže specifikovaným v článku ?Zajištění úvěru? podepsané všemi účastníky a dále naše ověření prostřednictvím dálkového přístupu do katastru nemovitostí, že (i) na listu vlastnictví je zapsáno naše zástavní právo k nemovitým věcem blíže specifikovaným v článku ?Zajištění úvěru?, (ii) na listu vlastnictví nejsou zapsána žádná další zástavní práva ani jiná práva třetích osob ani probíhající řízení, kromě případného věcného břemene vzniklého ze zákona a/nebo věcného břemene, pro které neplatí zákaz zatížení sjednaný v zástavní smlouvě a kromě věcného břemene evidovaného v katastru nemovitostí pod číslem řízení DOPLŇTE V-XY/RRRR-KP, zástavního práva evidovaného v katastru nemovitostí pod číslem řízení DOPLŇTE V-XY/RRRR-KP, předkupního práva dle námi předem schválené kupní smlouvy, zákazu zatížení/zcizení dle námi předem schválené kupní smlouvy, našeho zástavního práva k zajištění dluhů na základě zástavní smlouvy k nemovitostem reg. číslo DOPLNIT, případně probíhajícího řízení vkladu tohoto zástavního práva, apod. Pokud požádáte o Čerpání ještě před zápisem tohoto našeho zástavního práva, musí být podpisy zástavců na předložené zástavní smlouvě úředně ověřené a my si dálkovým přístupem do katastru nemovitostí ověříme, že námi vytvořený návrh na vklad tohoto zástavního práva byl podán, bylo zahájeno řízení o jeho vkladu a že byl vámi uhrazen správní poplatek za předmětný návrh na vklad v celé výši. V případě neověření úhrady správního poplatku dálkovým přístupem do katastru nemovitostí je podmínkou čerpání vaše prokázání úhrady správního poplatku v celé výši jiným námi akceptovaným způsobem. Současně na zastavených nemovitých věcech nesmí váznout žádné omezení ve smyslu bodu (ii) výše. I přes splnění těchto podmínek si však vyhrazujeme právo neposkytnout Čerpání před zápisem našeho zástavního práva v případě, že zástavní smlouvu podepisuje za zástavce osoba od něj odlišná, zejména na základě plné moci.

### Vysvětlující text z úvěrové smlouvy:

Předložte originál zástavní smlouvy podepsané všemi účastníky, na základě které je v katastru nemovitostí zapsané naše zástavní právo a na listu vlastnictví není kromě naší zástavy zapsán žádný údaj, na kterém jsme se předem nedohodli. V případě čerpání před zápisem zástavního práva podejte návrh na vklad zástavního práva na katastr a zaplaťte správní poplatek. Prokažte zaplacení správního poplatku, pokud si nejsme sami schopni tuto skutečnost ověřit dálkovým přístupem do katastru na www. cuzk.cz. Dále předložte originál zástavní smlouvy podepsané všemi účastníky s ověřenými podpisy zástavců. Na listu vlastnictví nebude zapsán žádný údaj, na kterém jsme se předem nedohodli.

×

### ZADÁNÍ ÚKOLU - ČERPÁNÍ

### Postupně klikám:

- 1. Čerpání
- 2. Nové čerpání (zobrazí se Žádost o čerpání)

### V záložce Čerpání vidíte:

- Celkovou výši úvěru
- Nevyčerpanou částku
- Datum zahájení čerpání
- Datum ukončení čerpání

|   | Parametry           | Čerpání                          |                                  |                              |               | 2. 🕑 Nové čerpání                    |
|---|---------------------|----------------------------------|----------------------------------|------------------------------|---------------|--------------------------------------|
|   | Žadatelé            | Celková výše úvěru<br>500 000 Kč | Nevyčerpaná částka<br>500 000 KČ | Datum zahájeni<br>24.04.2025 | čerpání       | Datum ukončení čerpání<br>06.03.2026 |
| 1 | Čerpání             | Vytvořeno                        | Zdroj                            | Stav                         | Datum čerpání |                                      |
| ( | Požadavky a změny   |                                  |                                  |                              |               |                                      |
|   | Podmínky ke splnění |                                  |                                  |                              |               |                                      |
|   | Úkoly               |                                  |                                  |                              |               |                                      |
|   | Dokumenty           |                                  |                                  |                              |               |                                      |
|   | Změna úrokové sazby |                                  |                                  |                              |               |                                      |
|   | Mimořádná splátka   |                                  |                                  |                              |               |                                      |
|   | Historie            |                                  |                                  |                              |               |                                      |

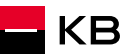

# PRVNÍ ČERPÁNÍ – ZADÁNÍ ČÍSLA ÚČTU PRO SPLÁCENÍ ÚVĚRU

- Při vytváření prvního požadavku na čerpání je nutné zadat nejdříve číslo účtu pro splácení
- Pokud o čerpání nežádá majitel běžného účtu, je nutné doložit "Sdělení čísla účtu ke splácení" a odeslat na Centrum dokumentace

| Parametry úvěru                                   |                                                       |                                                      |                                      |
|---------------------------------------------------|-------------------------------------------------------|------------------------------------------------------|--------------------------------------|
| Celková výše úvěru<br>500 000 KČ                  | Nevyčerpaná částka<br>500 000 Kč                      | Datum zahájení čerpání<br>24.04.2025                 | Datum ukončení čerpání<br>06.03.2026 |
|                                                   |                                                       |                                                      |                                      |
| Žadatel o čerpání                                 |                                                       |                                                      |                                      |
| A Je potřeba vybrat žadatele.                     |                                                       |                                                      |                                      |
| Q Vybrat žadatele                                 |                                                       |                                                      |                                      |
|                                                   |                                                       |                                                      |                                      |
| Číslo účtu pro splácení                           |                                                       |                                                      |                                      |
| <ul> <li>Pokud majitel účtu není shodn</li> </ul> | ý s žadatelem, je nutné vyplnit dokument " <u>Sdá</u> | ělení čísla účtu ke splácení úvěru" a odeslat na Pro | vozní podporu                        |
|                                                   |                                                       |                                                      |                                      |
| Předčíslí                                         | - Číslo účtu                                          | Kód banky<br>0100                                    |                                      |
|                                                   |                                                       |                                                      |                                      |
|                                                   |                                                       |                                                      |                                      |
| Seznam částek k čerpání                           |                                                       |                                                      |                                      |
| <ul> <li>V rámci jedné žádosti je možn</li> </ul> | é mít pouze 5 částek k čerpání                        |                                                      |                                      |
| + Přidat čerpání                                  |                                                       |                                                      |                                      |
| <u>_</u>                                          |                                                       |                                                      |                                      |
| Datum čerpání                                     |                                                       |                                                      |                                      |
|                                                   |                                                       |                                                      |                                      |
| ← Zpět na Čerpání                                 |                                                       |                                                      | Pokračovat k podpisu                 |

### ZADÁNÍ ČERPÁNÍ

- Kliknete na Přidat čerpání
- Vyplníte všechny požadované údaje v novém okně
- Kliknete na Uložit
- TIP: pokud nepůjde zadat číslo účtu, doplňte nuly na začátku čísla do počtu 10 znaků

### Seznam částek k čerpání

(j V rámci jedné žádosti je možné mít pouze 5 částek k čerpání

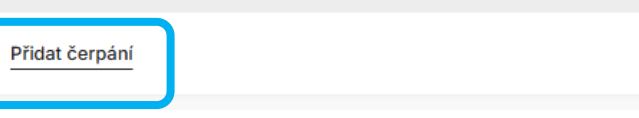

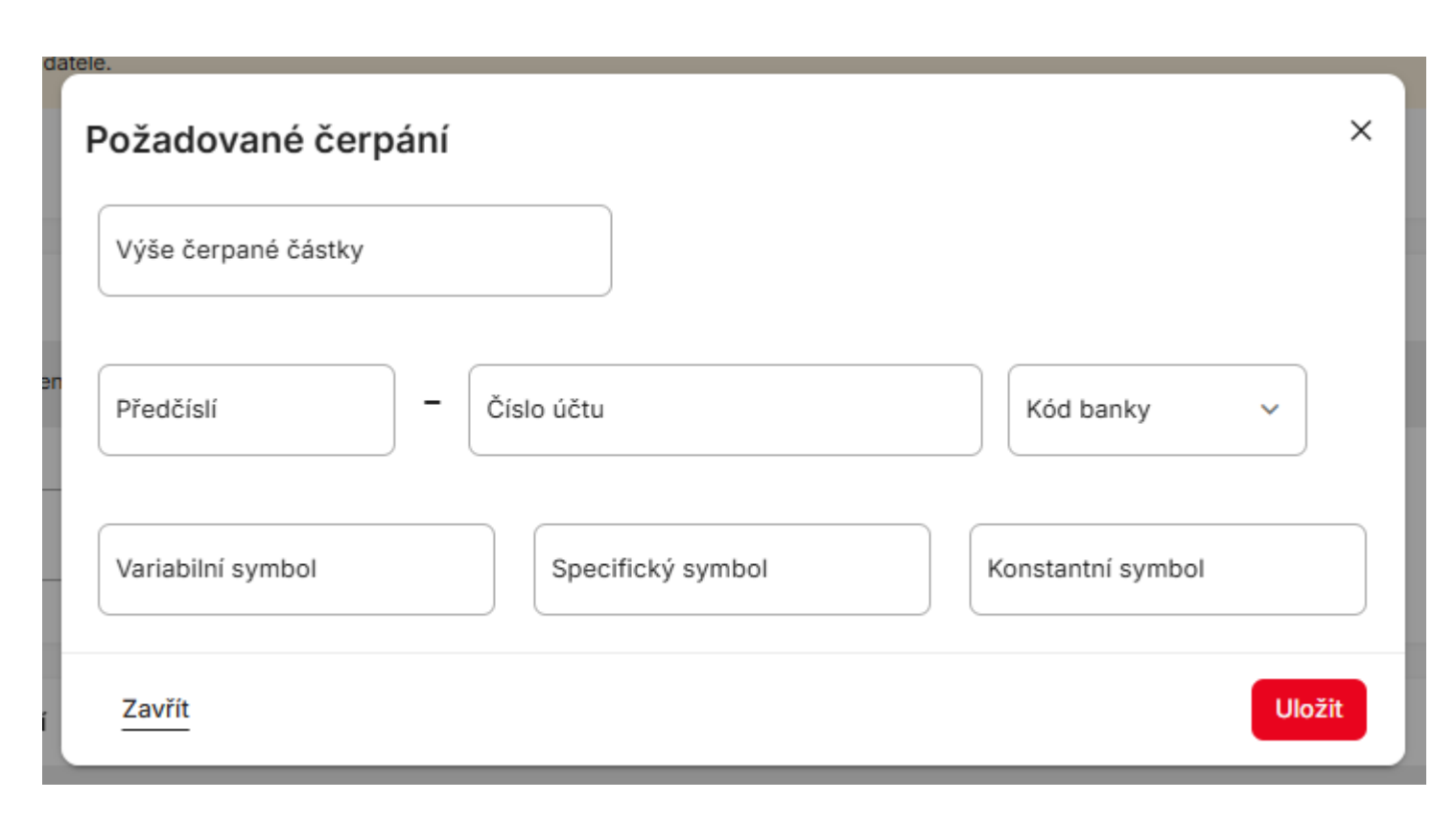

### ZADÁNÍ ČERPÁNÍ

- Po uložení se zobrazí řádek s rekapitulací zadaného čerpání
  - lze ještě upravit nebo smazat (ikony vpravo)
- Můžete vytvořit další požadavek (max. 5 na jeden úkol čerpání)

| ředčíslí                                                |                                  | Číslo účtu<br>119770192                                    |                   | Kód banky<br>0100 |                   |     |
|---------------------------------------------------------|----------------------------------|------------------------------------------------------------|-------------------|-------------------|-------------------|-----|
| znam částek k                                           | : čerpání                        |                                                            |                   |                   |                   |     |
| <ul> <li>(i) V rámci jec</li> <li>Číslo účtu</li> </ul> | lné žádosti je možn<br>Kód banky | é mít pouze 5 částek k čerpání<br>Výše čerpané částky (Kč) | Variabilní symbol | Specifický symbol | Konstantní symbol |     |
|                                                         | 2010                             | 1 000 000 Kč                                               | 14                | _                 | _                 | / 1 |
| 126514322                                               |                                  |                                                            |                   |                   |                   |     |

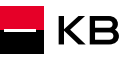

## DATUM ČERPÁNÍ x BEZODKLADNÉ ČERPÁNÍ

- Zvolíte konkrétní termín čerpání
- Nebo můžete vybrat čerpání bezodkladně – to znamená dle aktuální kapacity
- Čerpání proběhne nejdříve po nabytí účinnosti Smlouvy o úvěru (tj. v případě fyzického podpisu musí být originál Smlouvy doručen do Centra dokumentace)
- Pokračujete k podpisu

| Číslo účtu       | Kód banky | Výše čerp | Po | Út | St    | Čt   | Pá     | So | Ne | ifický symbol | Kon | stantní symbol | Stav čerpání |  |     |
|------------------|-----------|-----------|----|----|-------|------|--------|----|----|---------------|-----|----------------|--------------|--|-----|
| 00000-126514322  | 2010      | 400 000   |    |    |       |      |        |    | 2  |               | _   |                | _            |  | / 0 |
|                  |           |           |    | 4  |       |      |        |    |    |               |     |                |              |  |     |
| + Přidat čerpání |           |           |    |    |       | 13   | 14     |    |    |               |     |                |              |  |     |
|                  |           |           | 17 | 18 | 19    | 20   | 21     | 22 | 23 |               |     |                |              |  |     |
| tum čornání      |           |           | 24 | 25 | 26    | 27   | 28     |    |    |               |     |                |              |  |     |
| tun cerpan       |           |           | 31 |    |       |      |        |    |    |               |     |                |              |  |     |
| atum čerpání     |           | Ê         | •  | Če | rpání | bezo | dkladı | ١ě |    |               | 0   |                |              |  |     |
|                  |           |           |    |    |       |      |        |    |    |               |     |                |              |  |     |

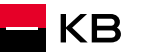

## PODPIS ŽÁDOSTI O ČERPÁNÍ

- Vyberete způsob podpisu fyzicky nebo elektronicky (1)
- Klient se podepíše
- Ověříte totožnost klienta a jeho podpis (u papírové Žádosti stvrzujete ověření svým podpisem (2))
- Originál (v případě fyzického podpisu) pošlete bez otálení do Centra dokumentace (3)
- Čerpání a související kontroly podkladů budou zahájeny po přijetí originálu Žádosti o čerpání provozní podporou
- Sken Žádosti o čerpání nevkládáte do NOBY

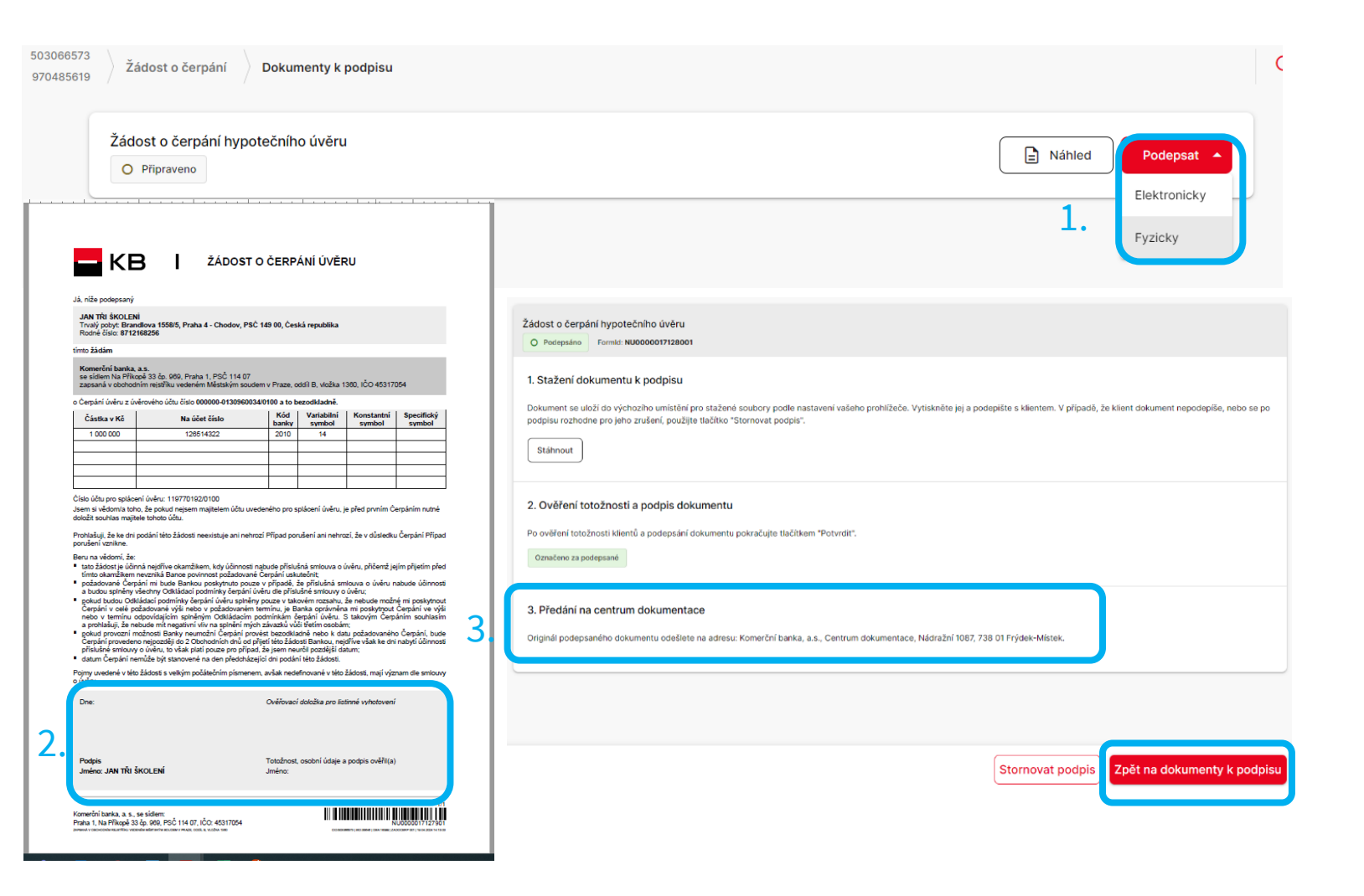

### ODESLÁNÍ ŽÁDOSTI O ČERPÁNÍ

- Pozor Podepsanou Žádost o čerpání je nutné odeslat (červené tlačítko Odeslat žádost)
- Tím se vytvoří úkol na tým Čerpání a nastartuje se proces kontroly podmínek čerpání

| Žádost o čerpání hypotečního úvěru          |                        | Pokračovat     |   |
|---------------------------------------------|------------------------|----------------|---|
| O Podepsáno Fyzicky Formid: NU0000017128001 |                        |                |   |
|                                             |                        |                |   |
|                                             |                        |                |   |
|                                             |                        |                |   |
|                                             |                        |                | • |
|                                             |                        |                |   |
|                                             |                        |                |   |
| ← <u>Zpět na Seznam požadavků</u>           | Zpět na detail žádosti | Odeslat žádost |   |
|                                             | : 1                    |                |   |

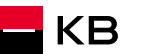

### ZÁZNAM O POŽADAVKU NA ČERPÁNÍ

- Zkontrolujete stav: Předáno ke zpracování
- Pokud je ve stavu Rozpracováno, je nutné odeslat Žádost o čerpání, viz předchozí slide!
- Jakmile bude provedeno čerpání, obdrží poradce notifikaci
- V případě neúplnosti podkladů, bude poradce kontaktován formou dožádání

| Parametry           | Čerpání                          |               |                     |                                      |          | 🕂 Nové č                             | erpání |
|---------------------|----------------------------------|---------------|---------------------|--------------------------------------|----------|--------------------------------------|--------|
| Žadatelé            | Celková výše úvěru<br>500 000 Kč | Nevyčerpaná č | ástka               | Datum zahájení čerpání<br>20.03.2025 |          | Datum ukončení čerpání<br>11 03 2026 |        |
| Nemovitosti         | 500 000 KC                       | 500 000 10    |                     | 20.00.2020                           |          | 11.00.2020                           |        |
| Čerpání             | Vytvořeno                        | Zdroj         | Stav                |                                      | Datum če | rpání                                |        |
| Požadavky a změny   | 11.2.2025 10:53                  | NOBY          | O Předáno ke zpraco | vání                                 | _        |                                      | 0      |
| Podmínky ke splnění |                                  |               |                     |                                      |          |                                      | _      |
| Úkoly               |                                  |               |                     |                                      |          |                                      |        |
| Dokumenty           |                                  |               |                     |                                      |          |                                      |        |
| Změna úrokové sazby |                                  |               |                     |                                      |          |                                      |        |
| Mimořádná splátka   |                                  |               |                     |                                      |          |                                      |        |
| Historie            |                                  |               |                     |                                      |          |                                      |        |
|                     |                                  |               |                     |                                      |          |                                      |        |

RŮZNÉ

- Pro čerpání je nutné používat POUZE Žádost o čerpání, vygenerovanou v NOBY, nebo v Mojebanka nebo KB+
- Žádost o čerpání je možné podepsat na základě plné moci, originál plné moci přiložte k Žádosti o čerpání
- Formulář Sdělení čísla účtu ke splácení naleznete v Obecných dokumentech
- Formulář Sdělení vyplňujte v Adobe Readeru, ne v internetovém prohlížeči!

| Obecné dokumenty                     |        |   |
|--------------------------------------|--------|---|
| Název dokumentu                      | Formát |   |
| Identifikace klienta                 | PDF    | ₹ |
| Potvrzení o výši pracovního příjmu   | PDF    | ₹ |
| Sdělení čísla účtu ke splácení úvěru | PDF    | ₹ |
| Seznam dokladů                       | PDF    | ₹ |

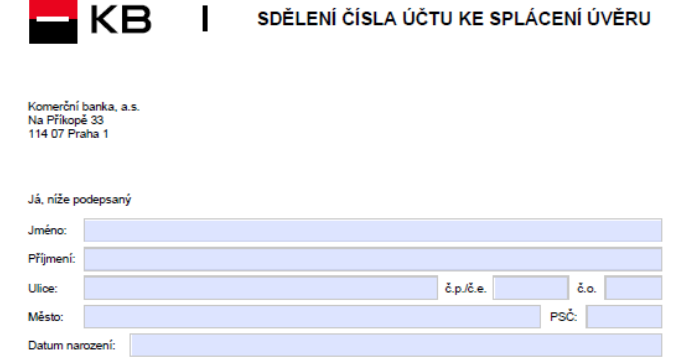

| Frijmeni.   |           |                                     |           |   |           |         |
|-------------|-----------|-------------------------------------|-----------|---|-----------|---------|
| Ulice:      |           |                                     |           |   | č.p./č.e. | č.o.    |
| Město:      |           |                                     |           |   |           | PSČ:    |
| Datum nan   | ození:    |                                     |           |   |           |         |
| tímto v sou | ladu se   | smlouvou o úvěru č. úvěrového účtu  |           | - |           | / 0100, |
| sděluji běž | žný účel  | t, ze kterého budu úvěr splácet:    |           | - |           | / 0100. |
| Zároveň po  | turzuii ž | a isam maiitalam výša uvadanáho háž | ného účtu |   |           |         |

| Dne:   | Ověřovací doložka pro listinné vyhotovení  |
|--------|--------------------------------------------|
|        |                                            |
|        |                                            |
|        |                                            |
| Podpis | Totožnost, osobní údaje a podpis ověřil(a) |

Komerční banka, a. s., se sídlem Praha 1, Na Příkopě 33 čp. 969, PSČ 114 07, IČO: 45317054

1/1 INTERALOW 23. 13. 2021 | ROBLICET D

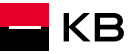

# BUDOUCNOST JSTE VY